# CØMPASS

## Responding to RFIs

The Microsoft Edge browser for Windows 10 is not currently supported. For the best experience, we recommend Google Chrome, Mozilla Firefox, Microsoft Internet Explorer or Safari for Mac.

After successfully logging into COMPASS for the first time, you land on the Requests Tab that shows the current list of Open RFIs.

Hit the green RESPOND box to answer the RFI questions.

|                                                           | ASS™                                                                                                    | REQUESTS                                                                                                    | HISTORY                      | PROFILE | LOGOU  |
|-----------------------------------------------------------|----------------------------------------------------------------------------------------------------|----------------------------------------------------------------------------------------------------|------------------------------|---------|--------|
| Welco<br>Today<br>seekir                                  | ome to COMPASS.<br>r is May 28, 2019 and government users are currently<br>ng responses from vendors for the following.                                                                                                    | 1                                                                                                    |                              |         |        |
| NEW R<br>This RFI<br>to respor                            | FI TO RESPOND TO BY VENDORS<br>was posted on May 28, 2019 and will close on June 07, 2019. You have 9 days<br>nd.                                                                                                    | 5                                                                                                    |                              |         |        |
| NAICS C                                                   | Ode<br>cal and Medical Instrument Manufacturing                                                                                                    |                                                                                                    |                              |         |        |
| Synopsis<br>Natwork Contracting<br>Valley Division in act | S<br>Office 21 (NCO 21) plans to leave a Request for Quelex (RFO) for Othopode Physician service for the Chico Wi Outputert Chici and Wi Northern Gallema Haath Care Bystem<br>contence with the specifications letted hereix. All work performed under this contract will be completed at VA.                                                                                                    |                                                                                                    |                              |         |        |
| Nace of Performanc<br>System Valley Divisi                | ex. Offspecie Physician services required in this contract for beneficiaries of the Chica Outputient Clivic, 280 Cahassel Rd, Chico, CA 19520, and VA Northern California Health Care<br>on, 19535 Heagaill Way, Mahar CA 59655.                                                                                                    |                                                                                                    |                              |         |        |
| The solicitation numb<br>Any 28, 2019, with a             | Ker for this RFO is 36C26115O3565. This solidation will be set-asis for Service-Daubled Values Owned Small Businesses (ISV/OSB-). The solidation will be issued on or about<br>in entropend due date of June 17, 2019.                                                                                                    |                                                                                                    |                              |         |        |
| 'he North American                                        | Industry Classification Systems (NAUCS) is 951333.                                                                                                    |                                                                                                    |                              |         |        |
| Contractors must be                                       | registered in the System for Award Managament (SAM) at www.sam.gov at the time of the RPO response due date.                                                                                                    |                                                                                                    |                              |         |        |
| ITTENTION VETER<br>SDVOSB), your firm                     | NN BUBNESSES in order to be efficially recognized by VA procramment activities as a Veteran-Owned Small Business (VOSB) or a Service-Disabled Veteran-Owned Small Business<br>must be verified in the VMEX database at https://www.ive.usgovi.                                                                                                    |                                                                                                    |                              |         |        |
|                                                           |                                                                                                    |                                                                                                    |                              |         |        |
| ØMPA                                                      | ASS <sup>™</sup>                                                                                                    | REQUESTS                                                                                                    | HISTORY                      | PROFILE | LOGOUT |
|                                                           |                                                                                                    |                                                                                                    |                              |         |        |
|                                                           |                                                                                                    |                                                                                                    |                              |         |        |
|                                                           | You're responding to the <b>NEW RFI TO RESPOND TO</b>                                                                                                    | D BY VENDOR                                                                                                    | <b>S</b> RFI.                |         |        |
|                                                           | You're responding to the <b>NEW RFI TO RESPOND TO</b>                                                                                                    | O BY VENDOR                                                                                                    | <u>s</u> RFI.                |         |        |
|                                                           | You're responding to the <b>NEW RFI TO RESPOND TO</b>                                                                                                    | D BY VENDOR<br>Attached Files<br>No attachments yet.<br>Posted Date                                                                                                    | <b>S</b> RFI.                |         |        |
|                                                           | You're responding to the <u>NEW RFI TO RESPOND TO</u> Reference Number  Jraifroys Hindre  Soppoil  Meno Antipart of the Antipart In Control (PT) for Objective Physician service for the Objective Objective Objec | D BY VENDOR<br>Attached Files<br>No attachments yet.<br>Posted Date<br>May 28, 2019<br>Response Date                                                                                                    | <b>S</b> RFI.                |         |        |
|                                                           | Mourie responding to the NEW RFI TO RESPOND TO                                                                                                    | D BY VENDOR                                                                                                    | <b>S</b> RFI.                |         |        |
|                                                           | A constraint of the sector of the sector of      | D BY VENDOR<br>Attached Files<br>No attachmets yet.<br>Posted Date<br>May 28, 2019<br>Response Date<br>June 07, 2019<br>Archiving Policy<br>Manual                                                                                                    | <b>S</b> RFI.                |         |        |
|                                                           | Concerning to the December of the Concerning of the Concerning of the Concernin          | D BY VENDOR<br>Attached Files<br>No attachments yet.<br>Posted Date<br>May 28, 2019<br>Regeonze Date<br>June 07, 2019<br>Activiting Policy<br>Manual<br>No date specified.                                                                                                    | <b>S</b> RFI.                |         |        |
|                                                           | Concerns and the second second     | D BY VENDOR     Attached Files     No attachments yet.     Posted Date     Novy 28, 2019     Response Date     June 07, 2019     Advalage     Ananal     Archive policy     Manual     Archive Date     No date specified.     Classification Code     L - technical expresentative serie                                                                                                    | <b>S</b> RFI.                |         |        |
|                                                           | <form><section-header><section-header><section-header><section-header><text></text></section-header></section-header></section-header></section-header></form>                                                                                                    | Attached Files<br>No attachmente yet.<br>Posted Date<br>May 23, 2019<br>Response Date<br>June 07, 2019<br>Archive policy<br>Manual<br>Archive Date<br>No date specified.<br>Classification Code<br>L – technical representative sere<br>NACSC Code<br>S19112 – surgical and medical                                                                                                    | S RFI.                       |         |        |
|                                                           | <form><section-header><section-header><section-header><section-header></section-header></section-header></section-header></section-header></form>                                                                                                    | D BY VENDOR:<br>Attached Files<br>No attachments yet.<br>Person Date<br>Way 28, 2019<br>Response Date<br>June 07, 2019<br>Activity Policy<br>Manual<br>Activity Policy<br>Manual<br>Activity Policy<br>Activity Policy<br>A                                                                                                    | S RFI.                       |         |        |
|                                                           | <form><form><form></form></form></form>                                                                                                    | D BY VENDOR:<br>Attached Files<br>Vio attachments yet.<br>Negroeg 2019<br>Arry 2019<br>Achiving Policy<br>Annual<br>Archiving Policy<br>Annual<br>Archiving Policy<br>Attached Representative ser<br>NACS Code<br>339112 – surgicial and medical<br>manufacturing                                                                                                    | S RFI.                       |         |        |
|                                                           | <form><form><form><form><form></form></form></form></form></form>                                                                                                    | D BY VENDOR:<br>Attached Files<br>A strachments yet.<br>Provide a strachments yet.<br>Provide a strachments yet.<br>Provide a strachment of the strach<br>A strachwing Policy<br>Manual<br>Anchrive Date<br>No date specified.<br>Classification Code<br>Lasticification Code<br>Say112 – supricial and medical<br>manufacturing                                                                                                    | S RFI.                       |         |        |
|                                                           | <form><form><form><form><form></form></form></form></form></form>                                                                                                    | D BY VENDOR:<br>Attached Files<br>A strachments yet.<br>Provide the strack<br>Way 28, 2019<br>Response Date<br>June 07, 2019<br>Activity Policy<br>Marsul<br>Activity Policy<br>Activity Policy<br>Activity Policy<br>Activity Policy<br>Activity Policy<br>Classification Cole<br>L - technical representative sen<br>NAIS Code<br>391112 – surgical and medical<br>manufacturing                                                                                                    | S RFI.                       |         |        |
|                                                           | <form><form><form><form><form></form></form></form></form></form>                                                                                                    | D BY VENDOR:<br>Attached Files<br>Way 23, 2019<br>Response Date<br>June 07, 2019<br>Activity Policy<br>Marual<br>Activity Policy<br>Marual<br>Activity Policy<br>Activity Bate<br>No date specified:<br>L - technical representative sere<br>NAICS Code<br>339112 - surgicial and medical<br>manufacturing                                                                                                    | S RFI.                       |         |        |
|                                                           | <form><form><form><form><form><table-container><table-container><table-container></table-container></table-container></table-container></form></form></form></form></form>                                                                                                    | A tached Files<br>No attachments yet.<br>Posted Data<br>May 23, 2019<br>Response Date<br>June 07, 2019<br>Archive policy<br>Manual<br>Archive policy<br>Archive policy<br>Archive policy<br>Archive policy<br>Classification Code<br>L - technical representative sere<br>NACS Code<br>39112 - surgical and medical i<br>manufacturing                                                                                                    | S RFI.                       |         |        |
|                                                           | <form><form><form><form><form></form></form></form></form></form>                                                                                                    | D BY VENDOR:<br>Attached File<br>Mattached File<br>May 28, 2019<br>Response Date<br>June 07, 2019<br>Archive Date<br>Marual<br>Attached Follow<br>Marual<br>Classification Code<br>L - technical representative ser<br>MASIG Code<br>May 112 - surgical and medical<br>manufacturing                                                                                                    | S RFI.                       |         |        |
|                                                           | <section-header><form><form><form><text><text><text><text><text></text></text></text></text></text></form></form></form></section-header>                                                                                                    | D BY VENDOR:<br>Attached Files<br>Wardschments yet.<br>Presented Date<br>Wards 2019<br>Archive Date<br>Manual<br>Archive Date<br>Manual<br>Archive Date<br>La testing in presentative ser<br>Marcia and medical<br>manufacturing                                                                                                    | S RFI.                       |         |        |
|                                                           | <section-header><form><form><form></form></form></form></section-header>                                                                                                    | D BY VENDOR:<br>Attached Files<br>No attached Files<br>No attached Files<br>No attached Files<br>No attached Files<br>No attached Files<br>Attached Policy<br>Attached Policy                                                                                                    | S RFI.                       |         |        |
|                                                           | <section-header><form><form><form><form><form></form></form></form></form></form></section-header>                                                                                                    | D BY VENDOR:<br>Attached Files<br>Way 28, 2019<br>Response Date<br>June 07, 2019<br>Archive Date<br>Manual<br>Archive Date<br>Manual<br>Archive Date<br>Manual<br>Archive Date<br>Manual<br>Archive Date<br>Manual<br>Archive Date<br>Manual<br>Archive Date<br>Manual<br>Archive Date<br>Manual<br>Archive Date<br>Manual<br>Manual<br>Archive Date<br>Manual<br>Archive Date<br>Manual<br>Manual<br>Archive Date<br>Manual<br>Manual<br>Archive Date<br>Manual<br>Manual<br>Archive Date<br>Manual<br>Manual<br>Archive Date<br>Manual<br>Manual<br>Manual<br>Manual<br>Manual<br>Manual<br>Manual<br>Manual<br>Archive Date<br>Manual<br>Manual<br>Manu | S RFI.                       | nt?     |        |
|                                                           | <form><form><form><form><form><form></form></form></form></form></form></form>                                                                                                    | D BY VENDOR:     Attached Files     No attached File     No attached File     Moy 20, 2019     Response Date     June 07, 2019     Archiving Policy     Manual     Archive Date     No date specified.     Classification Code     Date     June 10, 2019     June 07, 2019     June 07, 2019     Archiving Policy     Manual     Archive Date     No date specified.     Classification Code     Date 10, 2019     June 07, 2019     June 07, 2019                                                                                                    | S RFI.<br>vices<br>nstrument | nt?     |        |

The detail page provides information about the request.

Scroll down to see the questions the government would like you to answer and begin your response.

A. 0-15 days After Contract Award (ACA) B. 15-30 days ACA C. 30-45 days ACA D. >45 days ACA E. Cannot support

#### FILE ATTACHMENTS

After saving your response, you can attach supporting documentation such as brochures, white papers, etc.

You must first save your response before files can be attached to your response.

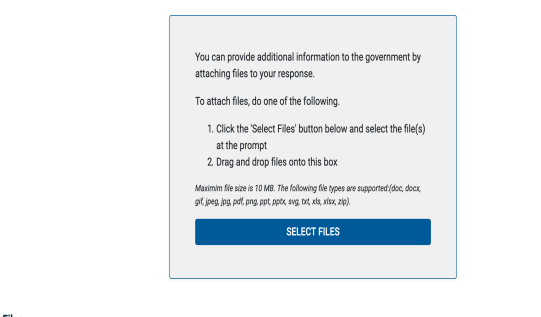

Attached Files Nothing attached.

| This information system is approved for UNCLASSIFIED/FOUO data and authorized for OFFICIAL U.S. GOVERNMENT USE ONLY.                                                                                                    | SUPPORT       | QUICK LINKS                |
|----------------------------------------------------------------------------------------------------|---------------|----------------------------|
| This is an authorized US Government Website.                                                                                                    | Email Support | No Fear Act                |
| Posted by: The United States Department of Veterans Affairs                                                                                                    | Release Notes | Freedom of Information Act |
| uck Links: No Fear Act   Freedom of Information Act   subject in Advantage (Information Act   Stephenet Information Act   Stephenet Information Act   Stephenet Information Act   Stephenet Information State   Stephenet Information State   Stephenet Information State   Stephenet Information State   Stephenet Information State   Stephenet Information State   Stephenet Information State   Stephenet Information State   Stephenet Information   State   Stephenet Information   State   Stephenet Information   State   Stephenet Information   State   Stephenet Information   State   Stephenet Information   Stephenet Information   Step |               | Section 508                |
|                                                                                                    |               | Privacy Policy             |
|                                                                                                    |               |                            |
|                                                                                                    |               |                            |

You can also save your response and come back to it at a later time provided the RFI close date has not passed.

When everything is answered and attached the way you would like, clicking the REVIEW RESPONSE button allows you to review the way government will see your response.

Saving and reviewing your response does not send your response to the government.

8. (3.0) Please indicate where your company has performed Market Surveillance, Market Intelligence and/or Market Research in the following areas (select all that apply)

REVIEW RESPONSE

#### A. Construction

- B. Environmental Remediation
- C.Facilities Management
- D. Healthcare products
- E. Healthcare services F. High Tech Medical Equipment (HTME)
- G. Information Technology
- H. Maintenance
- I. Professional Services
- J. Program/project management
- K. Social Services
- L. None of the above

9. (3.0) What percentage of your company's customer contracts are for non-Federal medical providers?

- \_ < 10%
- 0 25%
- 26 50%
  51 75%
- > 75%

No customer contracts for non-Federal medical providers

### VIEW RESPONSE DISCLAIMER

After your response has been reviewed, begin sending your response to the government by viewing the disclaimer.

| SECTION                          | 1: MODERNIZATION APPROACH                                                                                                    |
|----------------------------------|----------------------------------------------------------------------------------------------------|
| 1. (1.0) Can y                   | your company provide education opportunities and demonstrations for new and innovative medical and non-medical products, services and equipment? |
| <ul> <li>Yes</li> </ul>          |                                                                                                    |
| No                               |                                                                                                    |
| 2. (1.0) Does                    | your company have In-depth knowledge of new and innovative medical and non-medical products, their manufacturers and distributors?               |
| O Yes                            |                                                                                                    |
| <ul> <li>No</li> </ul>           |                                                                                                    |
| 3. (1.0) If you functional?      | ir company have the ability to conduct 50-70 events at VHA Medical Centers and Clinics at no cost to the VA, what is the soonest you could be    |
| A. 0-15 day                      | s After Contract Award (ACA)                                                                                                    |
| <ul> <li>B. 15-30 day</li> </ul> | /s ACA                                                                                                    |
| O C. 30-45 day                   | /s ACA                                                                                                    |
| 🔿 D. >45 days                    | ACA                                                                                                    |
| 🔿 E. Cannot s                    | apport                                                                                                    |

Please take a moment to read

**CØMPASS<sup>™</sup>** 

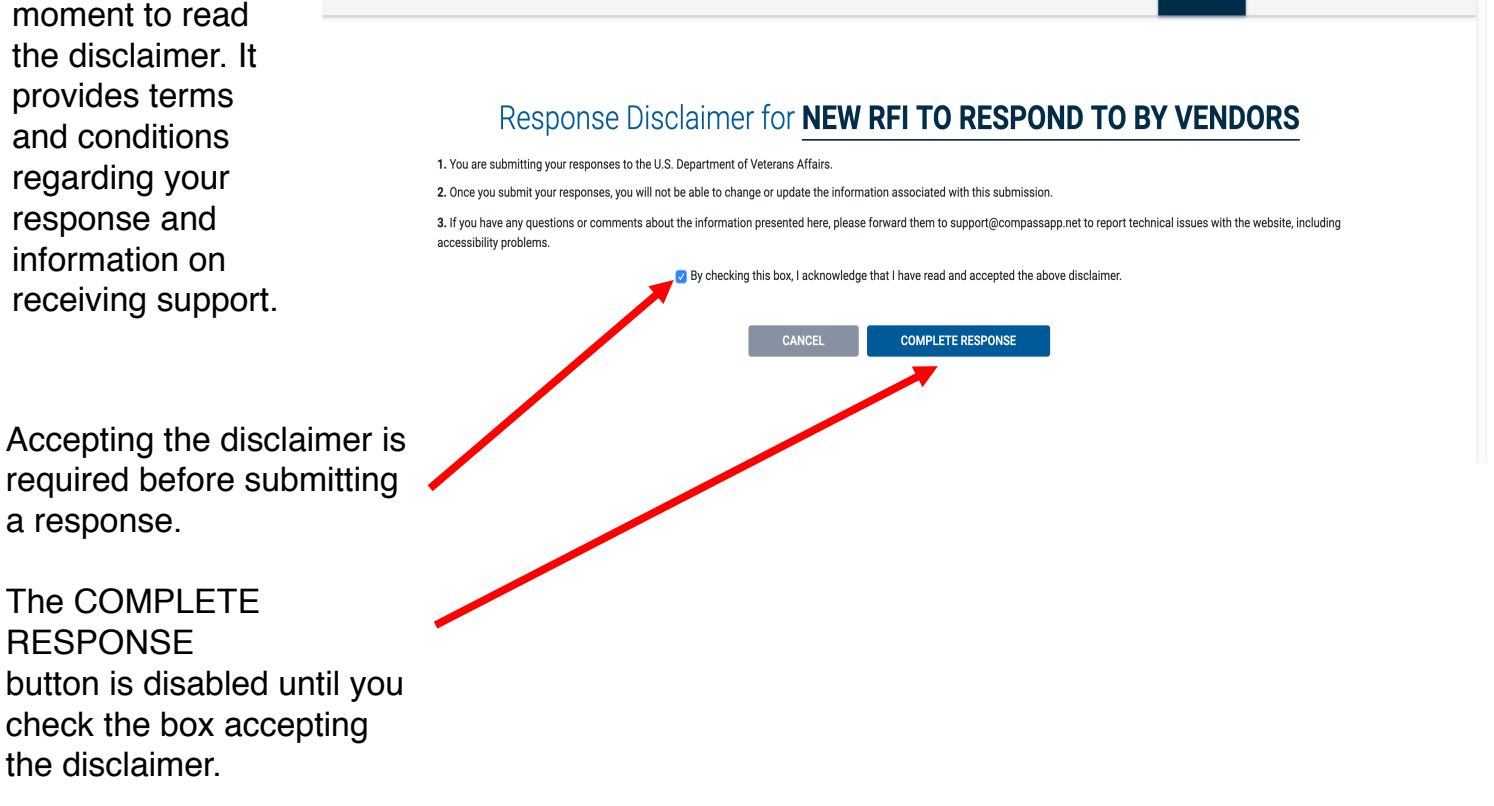

REQUESTS

HISTORY

PROFILE

LOGOUT

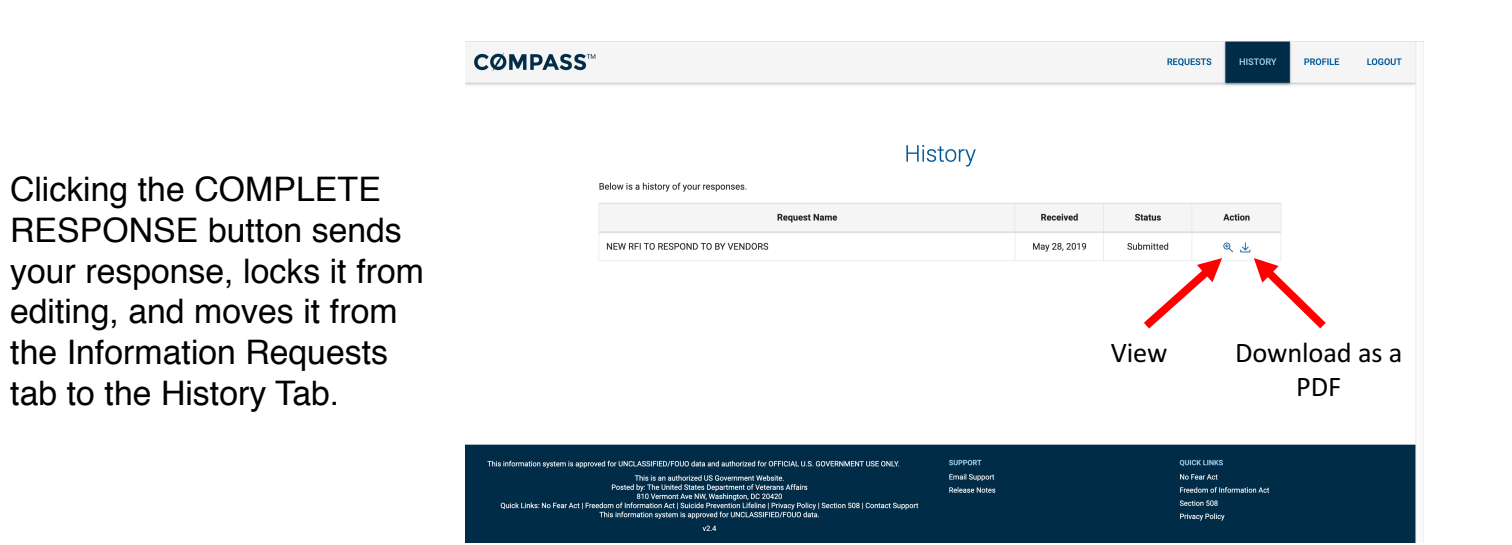